## Инструкция по обновлению программного обеспечения на устройстве БКУ-3200 исп. Д

## 1. Обновление программного обеспечения при помощи ПО «Конфигуратор Олимп».

Для обновления требуется ПК с установленной программой «Конфигуратор Олимп», файл прошивки и преобразователь интерфейсов USB/RS-485.

Порядок действий при обновлении ПО

1.1. Подключить преобразователь интерфейсов USB/RS-485 к ПК.

В Диспетчере устройств должен появиться последовательный порт (Com).

1.2. Настроить появившийся порт со следующими параметрами (настройка производится в меню «Диспетчер устройств»):

| Бит в секунду      | 19 200 кб/с |
|--------------------|-------------|
| Биты данных        | 8           |
| четность           | нет         |
| Стоповые биты      | 2           |
| управление потоком | нет         |

1.3. Подключить преобразователь RS-485/USB к клеммам XT2 БКУ в соответствии с рисунком 1.

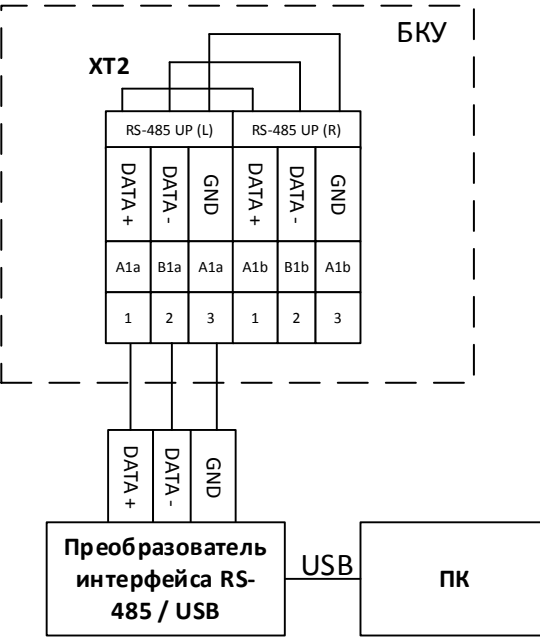

Рисунок 1 – подключение БКУ к преобразователю интерфейсов.

1.4. В программе «Конфигуратор Олимп» для подключения к порту необходимо нажать на панели меню иконку "Подключение (1)", в

появившемся меню выбрать пункт "Установить соединение (2)" (см. Рисунок 2).

| À Конфигуратор БКУ-3200Д 1.2.1.0 |                               |                 |
|----------------------------------|-------------------------------|-----------------|
| 📄 📑 🃀 🃀 Не подключ               | ен Адрес БКУ: 1 Прошивка БКУ: | 2.* и выше 🔍    |
|                                  | Установить соединение         |                 |
| Дерево конфигурации              | Обмен данными по соединению   | ıster и single) |
| <ul> <li>Конфигурация</li> </ul> |                               |                 |
| Устройства                       | БК                            | Ϋ́Υ.            |
| 4 (master) БКУ                   | 4                             |                 |
| D                                |                               |                 |

Рисунок 2 – установка соединения

В появившемся окне выбрать доступный порт и нажать кнопку "Принять" (см. Рисунок 3).

| À Выбор порта            | —      | × |
|--------------------------|--------|---|
| Выберете порт для подклк | очения |   |
| Не подключен             |        | * |
| Не подключен             |        |   |
| СОМЗ                     |        |   |

Рисунок 3 – выбор порта

1.5. Если подключение прошло успешно, то номер подключенного порта появится рядом с иконкой, иначе появится окно с описанием ошибки.

Подключившись, следует выбрать адрес БКУ и его версию прошивки (см. Рисунок 4).

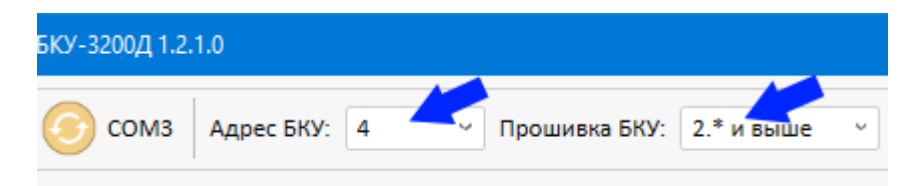

Рисунок 4 – выбор адреса БКУ и версии прошивки

**<u>Примечание</u>:** Версию прошивки БКУ можно узнать на устройстве в меню Настройки > Информация.

1.6. Для проверки соединения (см. Рисунок 5) следует нажать кнопку "Считать (1)" в журнале событий системы, при успешном соединении и при наличии событий на БКУ, события будут отображены в таблице (2).

| Журнал соб | ытий системы   🔯 🏹 🔶 Считать | <b>4</b> 1           |
|------------|------------------------------|----------------------|
| ID         | Описание                     | Свершение            |
| 97         | Включение БКУ                | 1/1/2016 12:00:08 AM |
| 108        | Вскрытие корпуса БКУ         | 1/1/2016 12:00:09 AM |
| 104        | Неисправность ОП             | 1/1/2016 12:00:09 AM |
| 105        | Неисправность РП             | 1/1/2016 12:00:09 AM |
| 97         | Включение БКУ                | 1/1/2016 12:00:08 AM |
| 108        | Вскрытие корпуса БКУ         | 1/1/2016 12:00:09 AM |
| 104        | Неисправность ОП             | 1/1/2016 12:00:09 AM |

Рисунок 5 – журнал событий системы.

1.7. Открыть окна прошивки БКУ (см. рисунок 6) следует нажать соответствующую иконку (1) на панели меню и выбрать пункт "Загрузка прошивки "(2) в выпадающем меню.

| 🗙 Конфигуратор БКУ-3200Д 1.2.1.0 |                                      |  |  |  |
|----------------------------------|--------------------------------------|--|--|--|
|                                  | о сомз Адрес БКУ<br>Конфигурирование |  |  |  |
| Выбор устроі                     | Загрузка прошивки                    |  |  |  |
| A J EKV 1 (master)               |                                      |  |  |  |

Рисунок 6 – меню загрузки прошивки.

1.8. Нажать на кнопку «Выбрать» в открывшемся окне выбрать файл.

На рисунке 7 приведен пример окна прошивки БКУ с выбранным файлом прошивки "ForConfigV204.bin".

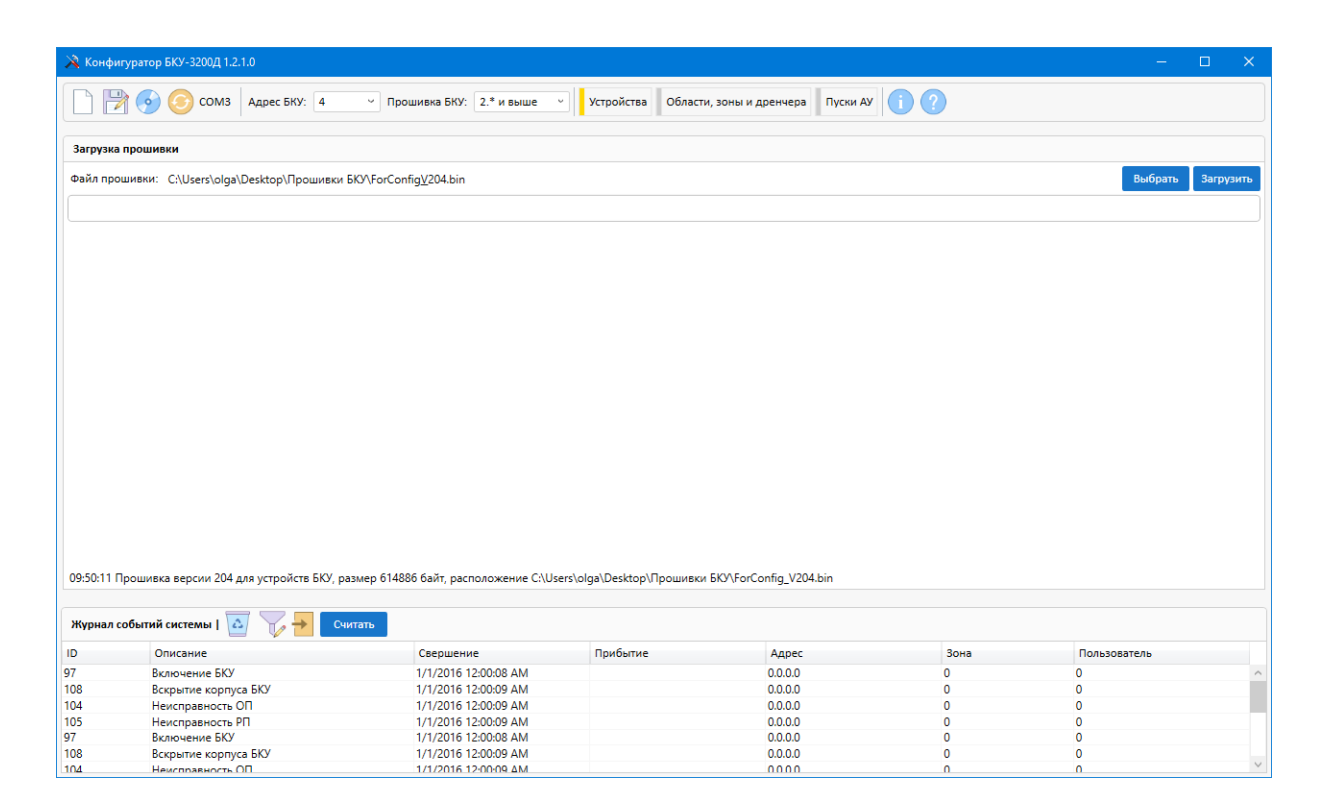

Рисунок 7 - пример окна прошивки БКУ с выбранным файлом прошивки "ForConfigV204.bin"

1.9. Для загрузки прошивки необходимо выполнить следующие действия:

- 1) Нажать кнопку «Загрузить» для выбора файла прошивки, время загрузки прошивки составит 5-7 минут.
- 2) По завершении загрузки прошивки, в журнале будет написано "Загрузка прошивки на устройство ... успешно завершена.

1.10. Прошивка первоначально загружается из программы Конфигуратор в БКУ-Мастер / БКУ-Один в системе.

После загрузки прошивки в БКУ необходимо открыть меню «Настройки» (см. Рисунок 8), подменю «Контроль прошивки». В данном меню отображается таблица со всеми обнаруженные БКУ в системе.

|                | р | ежим к | онфигурации  | включен 🛛      | ата          | Время              |
|----------------|---|--------|--------------|----------------|--------------|--------------------|
| Пожар          |   | БКУ    | тип          | текущая версия | новая версия | контрольная сумма  |
| 10 20          | 0 | 0      | мастер       | V1.0.1         | V1.1.0       | ок                 |
|                |   | 1      | ведомый      | V1.0.1         | -            | -                  |
| Пуск О         | 0 | 2      | ведомый      | V1.1.0         | V1.1.0       | ок                 |
| Задержка       | 0 |        |              |                |              |                    |
|                |   |        |              |                |              |                    |
| Останов. пуска | 0 |        |              |                |              |                    |
|                |   |        |              |                |              |                    |
| Неисправность  | 0 |        |              |                |              |                    |
| ,              |   |        |              |                |              |                    |
|                |   |        |              |                |              |                    |
|                |   |        |              |                |              |                    |
|                |   |        |              |                |              |                    |
|                |   |        |              |                |              |                    |
|                |   |        |              |                |              |                    |
|                |   | F1-H   | ачать переда | чу             | F3-инд       | ивидуальная запись |

Рисунок 8 – подменю контроль прошивки.

В данном режиме выводятся все обнаруженные и проинициализированные БКУ. Рядом с каждым БКУ выводятся информация о версии текущего ПО и его контрольной суммы, а также информация о наличии новой загруженной версии.

Для загрузки ПО в ведомые-БКУ необходимо нажать кнопку «F1начать передачу». Начнется загрузка ПО во все ведомые БКУ. Во время загрузки не рекомендуется выходить из данного режима. После окончания загрузки в таблице обновятся версии «новых» прошивок на ведомых БКУ.

В случае неуспешной загрузки предусмотрена возможность индивидуальной загрузки, для этого необходимо выбрать БКУ из списка и нажать кнопку «F3-индивидуальная запись». Для установки ПО, необходимо выбрать БКУ из списка и нажать на кнопку «Ввод». Появится всплывающие окно с надписью «Команда» необходимо нажать кнопку «Ввод». Через 30 секунд произойдет перезагрузка устройства и будет выполнена установка программного обеспечения.

После установки ПО устройство должно загрузиться и перейти в основное меню. Если после установки программного обеспечения устройство не загружается и работает некорректно, необходимо выполнить установку при помощи USB кабеля через bootloader.

## 2. Обновление при помощи USB кабеля через bootloader.

Для обновления ПО потребуется ПК с установленными программами, кабель usb <-> mini-usb, доступ к процессорной плате БКУ 3200 исп.Д.

Процесс обновления программного обеспечения:

2.1.Установить DfuSeDemo. Архив с установщиком можно загрузить с сайта http://gefest-spb.ru/upr\_tushenie/olimp1/. После загрузки архива следует распаковать его в удобное для Вас место. Далее переходим в папку с распакованным архивом, распаковываем архив en.stsw-stm32080 и запускаем установщик «DfuSe\_Demo\_V3.0.6\_Setup.exe». Выполняем установку, в процессе установки можно задать имя пользователя (User Name) и название организации (Organization) в окне «Customer Information».

Следует обратить внимание на путь остановки программы, он задается автоматически и понадобиться в дальнейшем, пример представлен на рисунке 9.

| 🔂 DfuSe v3.0.6 - InstallShield Wizard                                                                                             | ×      |
|----------------------------------------------------------------------------------------------------|--------|
| Ready to Install the Program The wizard is ready to begin installation.                                                           |        |
| If you want to review or change any of your installation settings, click Back. Click Can<br>exit the wizard.<br>Current Settings: | cel to |
| Setup Type:                                                                                                    |        |
| Typical                                                                                                    |        |
| Destination Folder:<br>C:\Program Files (x86)\STMicroelectronics\Software\                                                        |        |
| User Information:                                                                                                    |        |
| Name: Пользователь Windows                                                                                                    |        |
| Company:                                                                                                    |        |
| J<br>InstallShield                                                                                                    |        |
| < <u>B</u> ack <b>O</b> Install Ca                                                                                                | ancel  |

Рисунок 9 - установка DfuSeDemo

Нажимаем «Install», в случае запроса на разрешение вносить изменения на устройстве следует согласиться, далее произойдет установка и по завершению будет предложено запустить программу, в данный момент запускать не требуется. 2.2. Установка драйверов процессорной платы БКУ 3200 исп.Д.

2.2.1 Установочные файлы располагаются по пути, указанном в пункте 2.1 (путь установки ПО), открыв папку программы переходим далее по папкам - \DfuSe v3.0.6\Bin\Driver. На рисунке 10 представлено содержимое папки. В зависимости от установленной на ПК операционной системы следует перейти в соответствующую папку.

| 📙 🛛 🛃 🖬 🗢 🛛 Driver                                                                                                    | · ·                                        |                  | , i                            | - 0         | ×          |
|----------------------------------------------------------------------------------------------------|--------------------------------------------|------------------|--------------------------------|-------------|------------|
| Файл Главная Поделиться                                                                                                    | Вид                                        |                  |                                |             | ~ <b>?</b> |
| ← → → ↑ 📙 « STMicroelect                                                                                                    | ronics → Software → DfuSe v3.0.6 → Bin → D | river            | <ul> <li>Опочск: Dr</li> </ul> | iver        | P          |
| ^                                                                                                    | Имя                                        | Дата изменения   | Тип                            | Размер      |            |
|                                                                                                    |                                            | 18.01.2019 9:51  | Папка с файлами                |             |            |
|                                                                                                    | Win8                                       | 18.01.2019 9:51  | Папка с файлами                |             |            |
|                                                                                                    |                                            | 18.01.2019 9:51  | Папка с файлами                |             |            |
| A MARKEN COM                                                                                                    |                                            | 18.01.2019 9:51  | Папка с файлами                |             |            |
| <ul> <li>An example of the second second</li></ul> | version.txt                                | 10.06.2018 23:53 | Текстовый докум                | <u>4</u> КБ |            |
|                                                                                                    |                                            |                  |                                |             |            |
| 1 miles                                                                                                    |                                            |                  |                                |             |            |
| and Management and                                                                                                    |                                            |                  |                                |             |            |
| · CONTRACTOR CONTRACTOR                                                                                                    |                                            |                  |                                |             |            |
| and the second second se                                                                                                    |                                            |                  |                                |             |            |
|                                                                                                    |                                            |                  |                                |             |            |
| · · · · · · · · · · · · · · · · · · ·                                                                                                    |                                            |                  |                                |             |            |
| The second second second                                                                                                    |                                            |                  |                                |             |            |
| and the second                                                                                                    |                                            |                  |                                |             |            |
| and the second second se                                                                                                    |                                            |                  |                                |             |            |
|                                                                                                    |                                            |                  |                                |             |            |
|                                                                                                    |                                            |                  |                                |             |            |
|                                                                                                    |                                            |                  |                                |             |            |
| Элементов: 5                                                                                                    |                                            |                  |                                |             |            |

Рисунок 10 - содержимое папки \DfuSe v3.0.6\Bin\Driver

2.2.2 Далее, в зависимости от разрядности операционной системы следует запустить установочный файл, на рисунке 11 приведен пример.

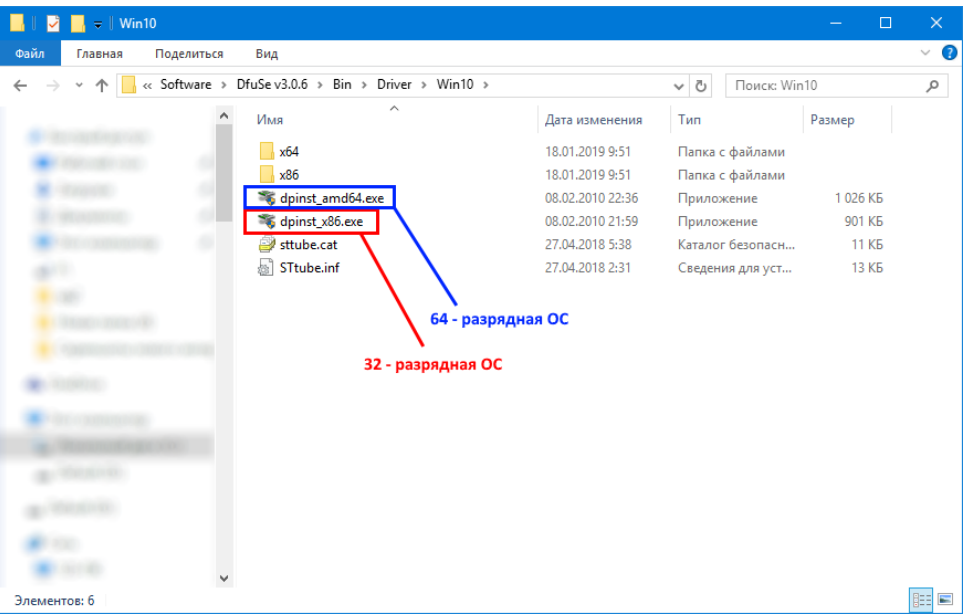

Рисунок 11 - установочный файл

2.2.3 Разрядность ОС можно узнать в меню «Пуск -> Панель управления -> Система», на рисунке 12 приведен пример.

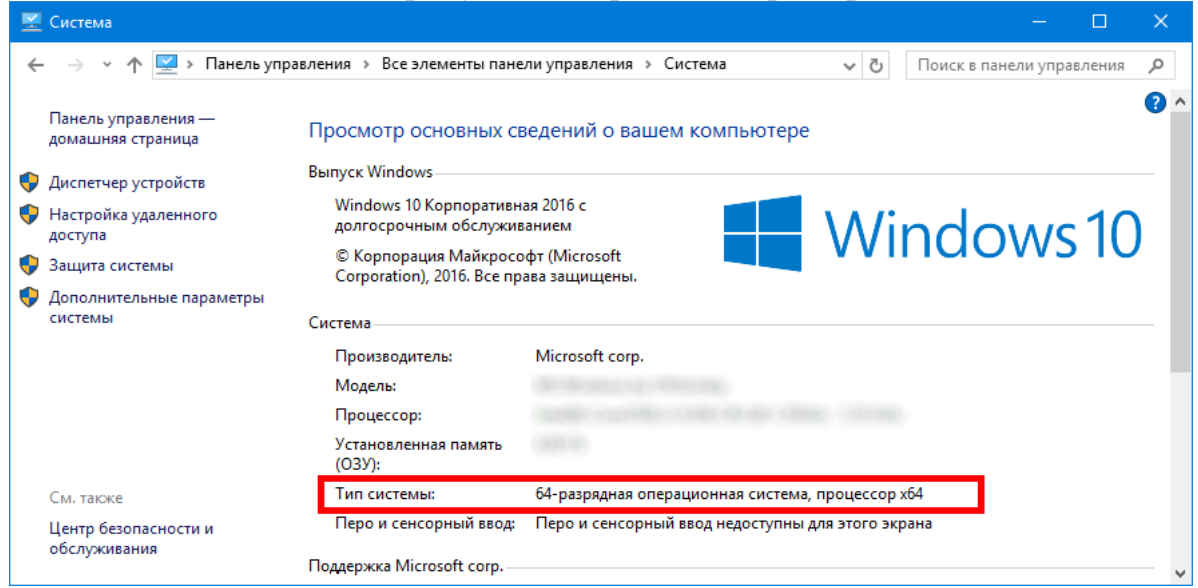

Рисунок 12 - Разрядность ОС

2.2.4 Запустив установочный файл может появиться запрос на разрешение внесения изменений на устройстве, следует согласиться. Следуем согласно инструкции установщика, в результате появиться окно подтверждающее успешную установку (рисунок 13).

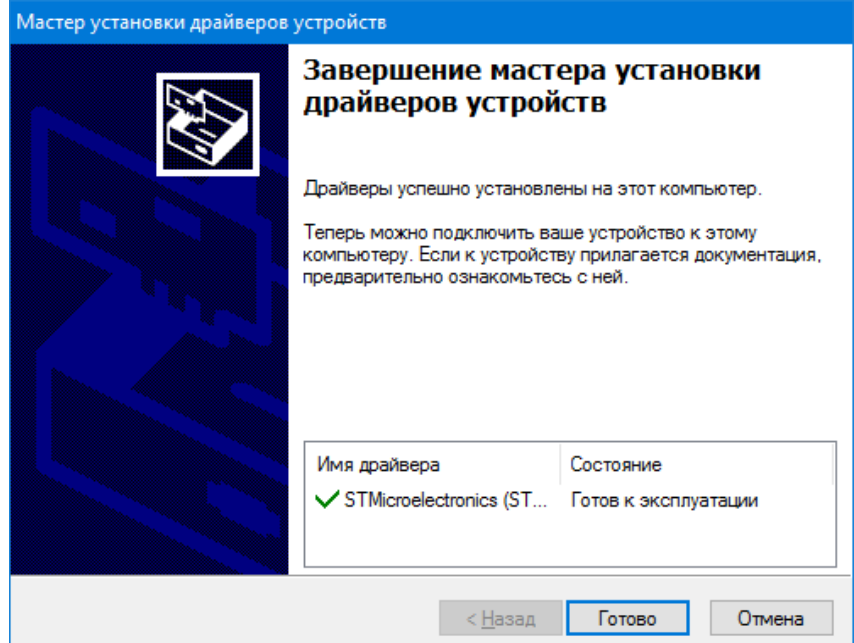

Рисунок 13 - установочный файл

2.2.5 Подготовка процессорной платы БКУ 3200 исп. Д. Внимание! Первым делом следует отключить питание шкафа БКУ исп. Д.

Получить доступ к плате можно следующим образом:

2.2.6 Открыть дверь шкафа БКУ 3200 исп. Д, на которой расположен экран и элементы управления (в зависимости от исполнения шкафа могут быть незначительные отличия). Пример внешнего вида шкафа с нужными нам элементами представлен на рисунке 14.

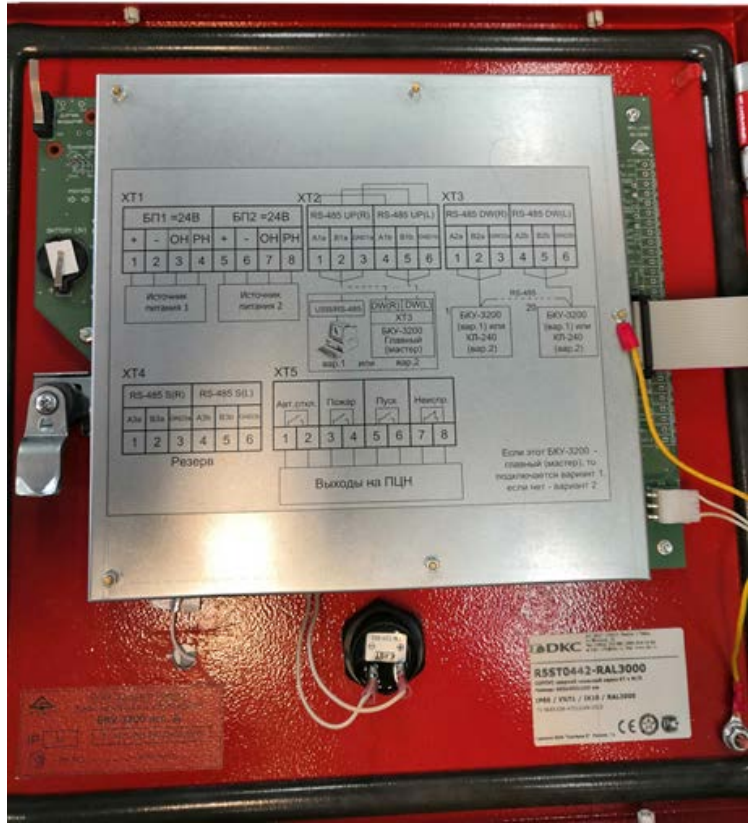

Рисунок 14 - Пример внешнего вида шкафа

2.2.7 Процессорная плата БКУ 3200 исп.Д располагается под защитным кожухом представленным на рисунке 6. Для доступа к плате следует демонтировать защитный кожух открутив фиксирующие гайки, пример на рисунке 15 (в зависимости от исполнения и версии шкафа, внешний вид и крепежные элементы могут незначительно отличаться).

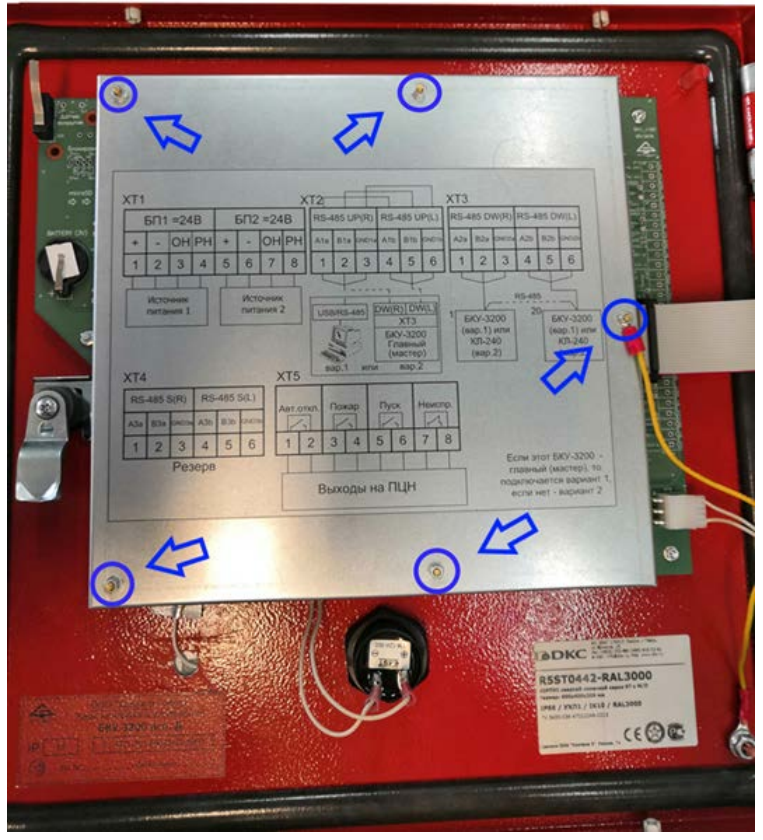

Рисунок 15 – расположение фиксирующих гаек

2.2.8 Демонтировав защитный кожух, мы видим плату, представленную на рисунке 16. Процессорная плата имеет маркировку «Core4X9I», она выделена красным прямоугольником.

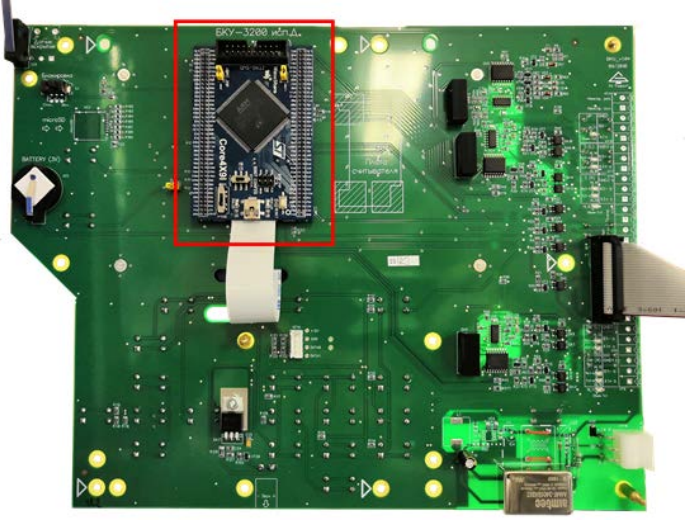

Рисунок 16 – плата БКУ

2.2.9 Выставить переключатели в следующие положения:
- установить переключатель, отмеченный красным цветом на рисунке 17, в верхнее положение «USB»

- установить переключатель, отмеченный белым прямоугольником на рисунке 9, в правое положение «SYSTEM»

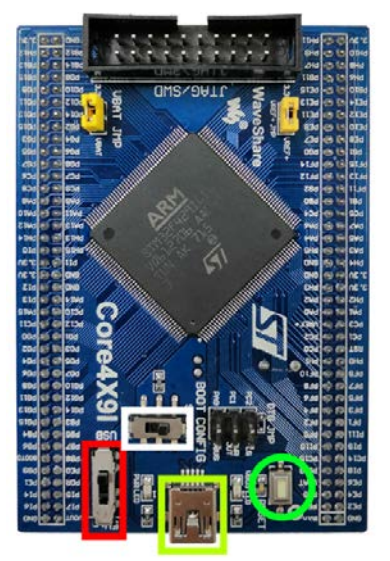

Рисунок 17 - процессорная плата

2.2.10 Подключения кабеля usb <-> mini-usb. На рисунке 17 зеленым прямоугольником отмечен порт «mini-usb», при помощи кабеля следует соединить плату с компьютером. На плате должно загореться два светодиода отмеченные кругами на рисунке 18.1. Для проверки корректности выполненных действий требуется зайти в диспетчер устройств (Пуск –> Панель управления -> Диспетчер устройств), в списке устройств «Контроллеры USB» должен отобразиться «STM Device in DFU Mode», пример на рисунке 18.2. В случае если устройство не определилось совсем, попробуйте подключиться в другие порты USB а вашем ПК.

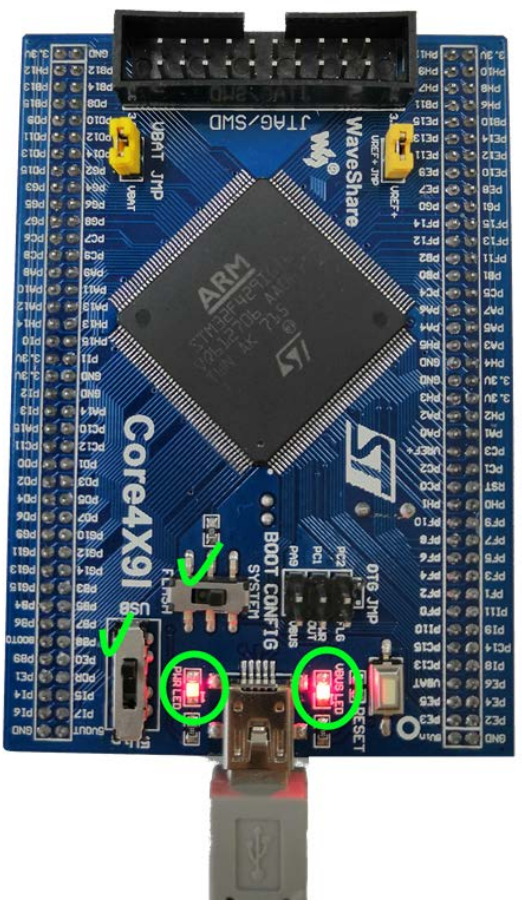

Рисунок 18.1 - процессорная плата

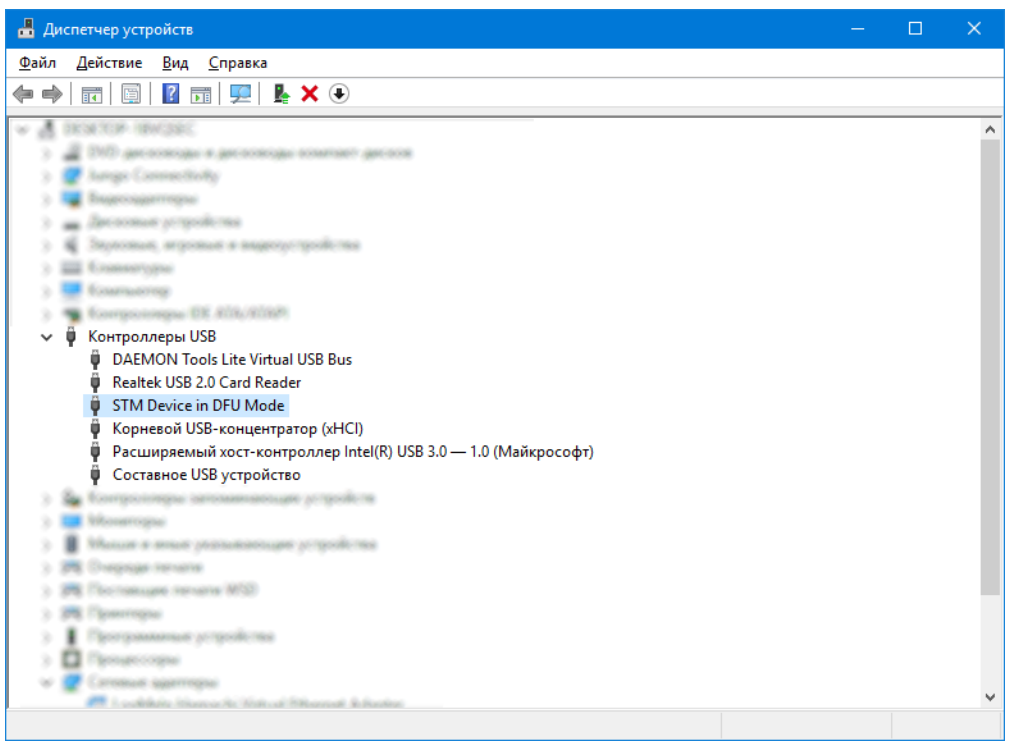

Рисунок 18.2 - Диспетчер устройств

2.2.11 Запустить программу «DfuSeDemo» для обновления ПО БКУ 3200 исп. Д. На рисунке 19 представлено окно программы, в списке устройств (Available DFU Devices) отображается наша плата.

| 🧼 DfuSe Demo (v3                                                                                                    | .0.6)                                       |                                                            |                                                                                             |                    |                                                                                        |                                             |                                     | ×  |
|----------------------------------------------------------------------------------------------------|---------------------------------------------|------------------------------------------------------------|---------------------------------------------------------------------------------------------|--------------------|----------------------------------------------------------------------------------------|---------------------------------------------|-------------------------------------|----|
| Available DFU Devi<br>STM Device in DF<br>Supports Uploa<br>Supports Dowr<br>Can Detach<br>Enter <u>D</u> FU mode/<br>Actions | ices<br>U Mode<br>Id Ioad III<br>HID detach | Manifesta<br>Accelerati<br>Leave                           | v<br>tion tolerant<br>ed Upload (ST)<br>DFU mode                                            | App<br>Ven<br>Proc | dication Mode:<br>dor ID:                                                              | DFU Mo<br>Vendor II<br>Procuct I<br>Version | de:<br>D: 0483<br>D: DF11<br>: 2200 |    |
| Select Iarget(s):<br>Upload Action<br>File:<br>Iransferred data s<br>0 KB(0 Bytes) of 0                                       | Target Id<br>00<br>01<br>02<br>03           | Name<br>Internal Fla<br>Option Byt<br>OTP Mem<br>Device Fe | ash<br>es<br>ory<br>ature<br>Upgrade or V<br>File:<br>Vendor ID:<br>Procuct ID:<br>Version: | erify A            | Available Sectors  <br>12 sectors<br>2 sectors<br>1 sectors<br>tion<br>Targets in file | (Double Clid                                | k for more                          | ;] |
| Operation duration<br>O                                                                                                    | n<br>D:00:00                                |                                                            | Ch <u>o</u> ose                                                                             | Upgra              | de duration (Removi                                                                    | e some FFs                                  | )<br>⊻erify                         |    |
| Abort                                                                                                    |                                             |                                                            |                                                                                             |                    |                                                                                        |                                             | Qui                                 | t  |

Рисунок 19 - программа «DfuSeDemo»

2.2.12 Выбрать пункт «Verify after download» (Верификация после загрузки), на рисунке 20 отмечен красным овалом. Для выбора файла прошивки нажимаем кнопку «Choose», выбираем нужный файл с расширением \*.dfu и нажимаем открыть. Все готово для обновления, следует нажать кнопку «Upgrade», начнется процесс удаления старой версии, загрузки новой и верификации загруженной прошивки, время загрузки прошивки составит ориентировочно 1 минуту. В результате успешного обновления в окне программы отобразится сообщение «Target 00: Verify successful !», пример представлен на рисунке 20, выделен зеленым овалом.

| 🧼 DfuSe Demo (v3.0.6)                                                                                                    |                                                                                                   |                                                                                                    | – 🗆 🗙                                                             |
|----------------------------------------------------------------------------------------------------|---------------------------------------------------------------------------------------------------|----------------------------------------------------------------------------------------------------|-------------------------------------------------------------------|
| Available DFU Devices<br>STM Device in DFU Mode<br>Supports Upload<br>Supports Download<br>Can Detach<br>Enter <u>D</u> FU mode/HID detach<br>Actions | Manifestation tolerant<br>Accelerated Upload (ST)<br>Leave DFU mode                               | Application Mode:<br>Vendor ID:<br>Procuet ID:<br>Version:                                             | DFU Mode:<br>Vendor ID: 0483<br>Procuet ID: DF11<br>Version: 2200 |
| Select <u>I</u> arget(s): Target Id<br>00<br>01<br>02<br>03                                                                                           | Name<br>Internal Flash<br>Option Bytes<br>OTP Memory<br>Device Feature                            | Available Sectors<br>12 sectors<br>2 sectors<br>2 sectors<br>1 sectors                                 | (Double Click for more)                                           |
| Upload Action<br>File:<br><u>Choose</u><br>Transferred data size<br>728 KB(745958 Bytes) of 72<br>KB(745958 Bytes)<br>Operation duration<br>00:00:56  | Upgrade or V<br>File:<br>Vendor ID:<br>Procuct ID:<br>Version:<br>Version:<br>Version:<br>Choose. | Verify Action<br>Dimp_dfu_V204.dfu<br>0483 Targets in fil<br>00 ST.<br>2200<br>ter download<br>Upgrade | le:<br><br>ve some FFs)<br>                                       |
| Target 00: Verify successful !       Abort                                                                                                    |                                                                                                   |                                                                                                    |                                                                   |

Рисунок 20 - программа «DfuSeDemo»

2.2.13 Процесс обновления завершен, следует отключить miniusb кабель от процессорной платы, и вернуть тумблеры в исходное положение:

- установить тумблер, отмеченный красным цветом на рисунке 17, в нижнее положение «5Vin»;

- установить переключатель, отмеченный белым прямоугольником на рисунке 9, в левое положение «FLASH».

2.2.14 Установить защитный кожух и подать питание на устройство БКУ 3200 исп. Д., устройство должно запуститься, версию обновленного ПО можно проверить в меню «Настройки -> Информация».

## Приложение 1

Данная таблица предназначена для определения способа обновления прошивки для устройства БКУ-3200 исп.Д

Таблица 1 версий прошивок БКУ-3200 исп.Д

|              | -                |                          |
|--------------|------------------|--------------------------|
| Версия       | Дата выпуска     | Рекомендуемый способ     |
|              |                  | обновления до актуальной |
|              |                  | версии прошивки          |
| 2.10 и ранее | 21.03.19 и ранее | Загрузка при помощи USB  |
| _            | _                | кабеля через bootloader. |
| 2.12         | 04.06.19         | Загрузка через           |
|              |                  | Конфигуратор Олимп       |
|              |                  | (возможна загрузка при   |
|              |                  | помощи USB кабеля через  |
|              |                  | bootloader).             |
| 2.13         | 14.06.19         | Актуальная версия.       |